Instructions for completing the Telework Agreement Form are below. If seeking to Terminate a Telework or AWS agreement, please proceed below to Section Two (pg. 4).

#### Note

- A request cannot exceed (6) months for employees serving a probation. A request cannot exceed (12) months for all other employees.
- Employees must affirm that they have read the policy on Telework and attach a Telework Work Plan.
- Telework approval is at the discretion of the Administrative Head.
- 1. Navigate to Employee Self Service Page. Click on HR Forms tile, on the left margin, click Telework Agreement

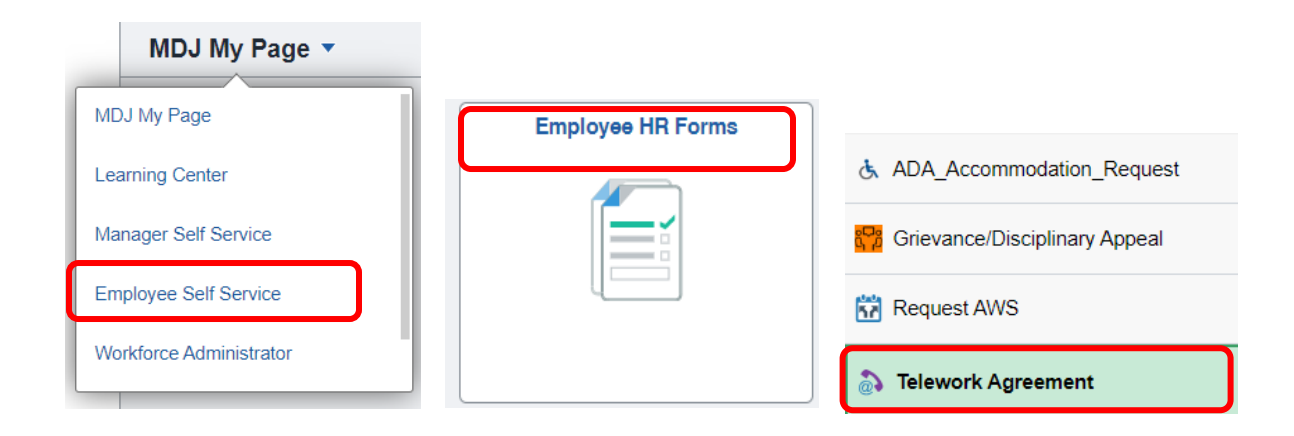

2. Select Add a New Value. Select the magnifying glass next to Begin Date to pull up a list of dates and select one. They are all the beginning of a pay period (Wednesday). Select Add.

| Teleworker Agreeme     | ent             |
|------------------------|-----------------|
| Find an Existing Value | Add a New Value |
| Begin Date             | ٩               |
| Add                    |                 |
|                        |                 |

Find an Existing Value | Add a New Value

- 3. Select the magnifying glass for **Telework End Date**. This will be the end of a pay period (Tuesday).
  - a. Select the end date for the 6 or 12-month period that includes your selected day. This may require you to select a pay period beyond the exact date. (Example, start date 7/26/23, end date for a 6-month period, for a Telework day of Thursday will be 2/6/2024).

## Employee – How to Complete a Telework Agreement Form – How to Terminate a Telework or AWS agreement

- b. Average Day(s)/week Enter 1 or 2
- c. Standard Hours This will default to your current scheduled hours.
- d. Schedule ID This will default to your Standard Work Schedule.
- Day(s) of the Week Select the day(s) you are requesting to telework (Monday, Wednesday, etc.). Select Floating if you are seeking to work different days each week. You may select more than one field.
- f. Standard Lunch Time Specify your normal lunch time (e.g. 12:30 1:00 pm).
- g. **Telework Address -** This will default to your home address. You can change to another applicable address if appropriate.
- h. **Phone Number where you can be reached** Enter a valid telephone number where you can be contacted during telework.
- i. Optional: Include your Justification.
- j. The employee must acknowledge that they have read and understand the Policy.
- k. Required: Attach the Telework Work Plan by clicking "Add Attachment." Select Submit

| Empl ID              | Add Attachment                                                                                                    |
|----------------------|----------------------------------------------------------------------------------------------------|
| Location Code        | MJC02 MD Judicial Center                                                                                                    |
| Telework Begin Date  | 07/12/2023                                                                                                    |
| Request cannot e     | xceed (6) months for employees serving a probation. Request cannot exceed (12) months for all other employees. Approval is at the discretion of the Administrative Head. |
| *Telework End Date   | Q                                                                                                    |
| Telework end date    | e should include the day of your Telework and may overlap into the following pay period after your year end. Ex. Start date 7/26/2023, end date 8/6/2023.                |
| *Average Day(s)/week |                                                                                                    |
| Standard Hours       | 40.00                                                                                                    |
| Schedule ID          | STD_830500_HH                                                                                                    |
| *Day(s) of the Week  | Monday: 🗌 Tuesday: 🗌 Wednesday: 🗌 Thursday: 🗌 Friday: 🗌 Floating Day: 🗌                                                                                                  |
| *Standard Lunch Time |                                                                                                    |
| *Telework Address    |                                                                                                    |
| *Phone Number During | Business Hours                                                                                                    |
| Justification        |                                                                                                    |
|                      |                                                                                                    |
|                      |                                                                                                    |
| Policy on Telev      | work                                                                                                    |
|                      |                                                                                                    |
|                      |                                                                                                    |
|                      |                                                                                                    |
|                      |                                                                                                    |
| All employees m      | ust submit a Telework Plan                                                                                                    |
|                      |                                                                                                    |
|                      |                                                                                                    |
|                      |                                                                                                    |
| I affirm by s        | ubmission that I have read the provided policy on Telework and Telework Work Plan.                                                                                       |
|                      |                                                                                                    |
|                      |                                                                                                    |
|                      |                                                                                                    |

- 4. To view a telework request already submitted, navigate to the **Employee Self Service** page > Click the **Employee HR Forms** tile > On the left panel click **Telework Agreement** 
  - a. Select Find an Existing Value tab. Select Search. All existing Telework Requests will populate in the list.
  - **b.** Select the Telework Request you wish to view.

Submit

**c.** At the bottom, the employee can see where the request is in the approval process and with whom it is pending.

# Employee – How to Complete a Telework Agreement Form – How to Terminate a Telework or AWS agreement

| Enter any information                                                                              | you have and click Search. Leave fields blank for a list of a |
|----------------------------------------------------------------------------------------------------|---------------------------------------------------------------|
| Find an Existing                                                                                   | Alue Add a New Value                                          |
| Search Criteri                                                                                     | 1                                                             |
|                                                                                                    |                                                               |
| Search by: Beg                                                                                     | in Date 🗸 =                                                   |
| Search by: Beg<br>Search Advar<br>Search Results                                                   | in Date                                                       |
| Search by: Beg<br>Search Advar<br>Search Results<br>View All<br>Begin Date Sequence                | in Date                                                       |
| Search by: Beg<br>Search Advar<br>Search Results<br>View All<br>Begin Date Sequenc<br>07/12/2023 0 | in Date                                                       |

i affirm by submission that i have read the provided policy on lelework and lelework work Plan.

## **Teleworker Agreement**

| EMPLID=000005910, E                     | BEGIN_DT=2023-07-12 | , SEQ_NBR=0:Pending |                                                  |
|-----------------------------------------|---------------------|---------------------|--------------------------------------------------|
| AOC                                     |                     |                     |                                                  |
| Pending<br>Managers by TL Sec no 2nd AO | Admin Official      | Assistant Admin     | Not Routed<br>Multiple Approvers<br>Payroll team |
| Return to Search † Previous in List     | J Next in List      |                     |                                                  |

 Once final approval is received by Payroll, the employee's telework agreement will show on the My HR Center. To access the My HR Center, navigate to the Employee Self Service page > Click the My HR Tile > On the left panel click My Telework Agreement.

| K Employee Self Service      |            | My HR    |                    |
|------------------------------|------------|----------|--------------------|
| in My Telework Agreement     | Begin Date | End Date | Days to Expiration |
| My Alternative Work Schedule |            |          |                    |
| ( My Leave Bank Enrollment   |            |          |                    |
| * Acknowledgements           |            |          |                    |
| Update TEXT Alert Number     |            |          |                    |
| Employee Expiring Licenses   |            |          |                    |
| My Expiration Dates          |            |          |                    |
| My Current Profile           |            |          |                    |
|                              |            |          |                    |
|                              |            |          |                    |

#### Section Two:

# Terminating a Telework or AWS agreement.

This action must be completed by your manager or supervisor.

**Navigation:** Nav Bar > Manager Self Service > Time Management > Manage Schedules > select either Terminate AWS or Terminate Telework.

| Menu  | > Manager Self Service > Time |
|-------|-------------------------------|
| Manag | ement                         |
| Man   | age Schedules                 |
| =     | Assign Work Schedule          |
|       | Manage Schedules              |
| =     | Terminate AWS                 |
| =     | Terminate Telework Agreement  |
|       |                               |

• Select Add a New Value

| Search/Fill a Form                                                                    |
|---------------------------------------------------------------------------------------|
| Enter any information you have and click Search. Leave fields blank for a list of all |
| Find an Existing Value Add a New Value                                                |
| Search Criteria                                                                       |
|                                                                                       |
| Sequence Number = 🗸                                                                   |
| Subject begins with 🗸                                                                 |
| Document Key String begins with 🗸                                                     |
| Priority = 🗸                                                                          |
| Due Date = 🗸                                                                          |
| Approval Status = 🗸                                                                   |
| Case Sensitive                                                                        |
|                                                                                       |
|                                                                                       |
| Search Clear Basic Search 🖾 Save Search Criteria                                      |

- Click on the magnifying glass beside **Employee ID** and search by employee's last name. the name should automatically appear under "Name" and the **Subject**.
- Select the termination date and provide the reason for the termination. All fields with an asterisk (\*) are required. In the **More Information** box, you can provide additional details if needed.

#### Employee – How to Complete a Telework Agreement Form – How to Terminate a Telework or AWS agreement

| Form                    | Instructions A     | ttachments  |                   |                              |
|-------------------------|--------------------|-------------|-------------------|------------------------------|
|                         |                    |             |                   | Terminate Telework Agreement |
|                         | *Subjec            | t Terminate | teleworker agreen | nent                         |
|                         | Statu              | s Initial   |                   |                              |
| (                       | *Employee          | ID          | Q                 |                              |
|                         | *Nan               | ne          |                   |                              |
|                         | *Term Da           | te          | Q                 |                              |
| *Rea                    | son for Terminatio | on          |                   |                              |
|                         |                    |             |                   |                              |
|                         |                    |             |                   |                              |
|                         |                    | 254 chara   | cters remaining   |                              |
| More In                 | formation          |             | -                 |                              |
|                         |                    |             |                   |                              |
|                         |                    |             |                   |                              |
|                         |                    |             |                   |                              |
|                         |                    |             |                   |                              |
| <b>ave</b> the document |                    |             |                   |                              |
|                         |                    |             |                   |                              |
|                         |                    |             |                   |                              |
| 0                       |                    |             |                   |                              |
| Save                    |                    |             |                   |                              |

Form | Instructions | Attachments

•

٠ Once the form is saved, the **Preview Approval** and **Submit** boxes will appear at the top of the form. The Preview Approval allows for you to see the next person who will be required to approve the form. Then **Submit** the form.

| eq Nbr 39103            | Terminate Telework Agreement    |
|-------------------------|---------------------------------|
| *Subject                | ۷                               |
| Status                  | Initial Preview Approval Submit |
| *Employee ID            |                                 |
| *Name                   |                                 |
| *Term Date              | 07/11/2023                      |
| *Reason for Termination | test                            |
|                         | 250 characters remaining        |

• After submitting the Telework or AWS termination, you can access the document to determine the status by following the same navigation, and instead of selecting Add a New Value, select Find an Existing Value and click search.

If you have additional questions, contact the CONNECT Service Desk at 410-260-6550